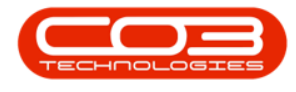

# SERVICE

## **CALLS - REQUEST THIRD PARTY SERVICE**

You will need to raise a Service Request when, for example, a Supplier is providing a service for this call or a Dealer is performing this service on your behalf.

From the Service Request, you can start a <u>Non-Stock Procurement</u> cycle, i.e. Raise a Purchase Order to the Supplier/Dealer, Non-Stock Goods Received Note and Supplier Invoice.

The list of services you can select and request are set up in **Services**.

Ribbon Access: Service > Calls

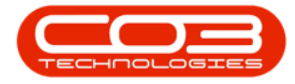

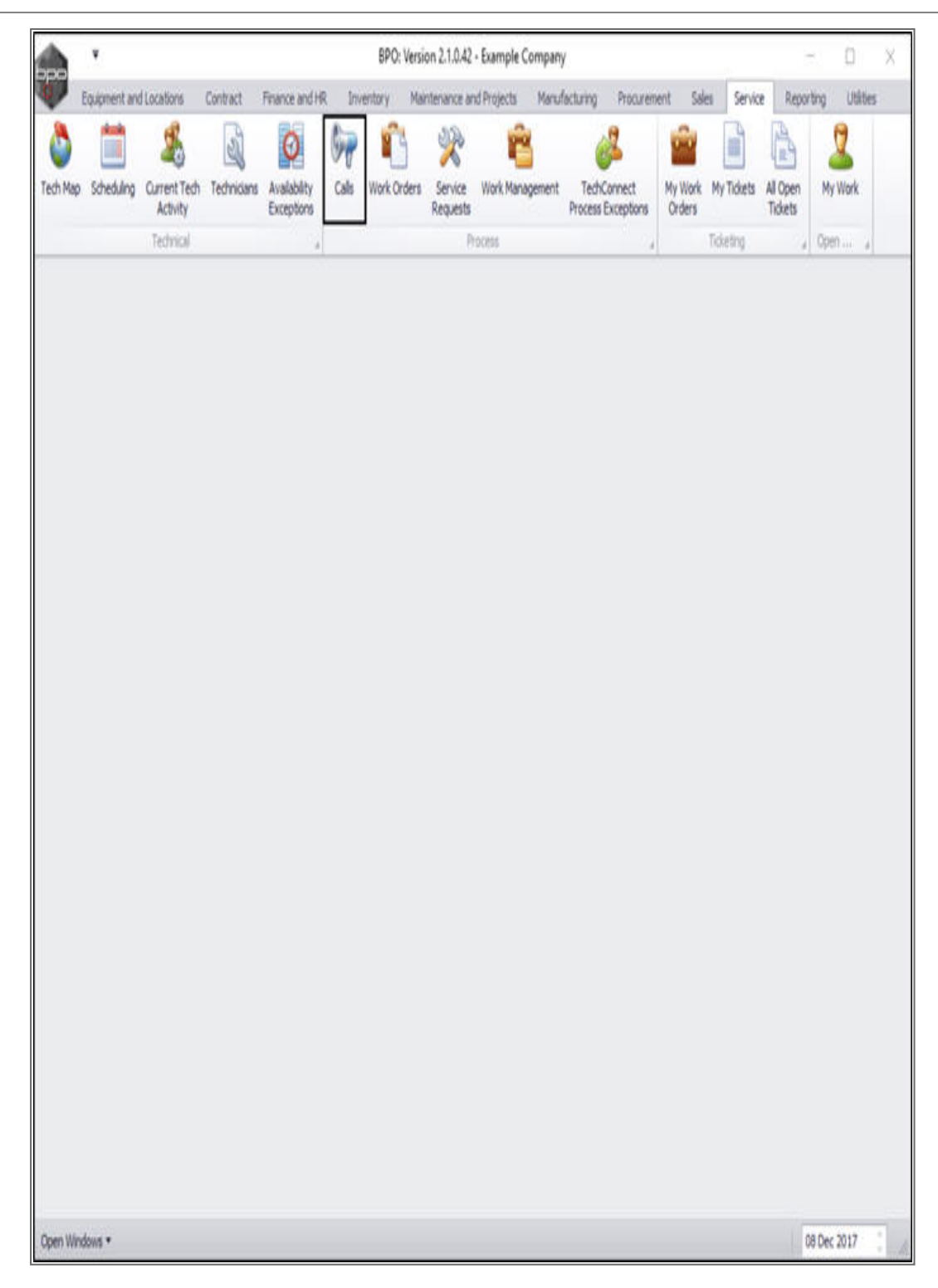

The *Call Listing* screen will be displayed.

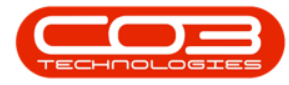

- Select the *site* and *status*.
  - In this image, *Durban* has been selected as the site and the status has been set to *New*.

| h *          |                  |                  |                             |              | Call Listing                            | - BPO: Version 2.1.0.43 - Ex | Imple Com | spany             |            |                     | *           | D X      |
|--------------|------------------|------------------|-----------------------------|--------------|-----------------------------------------|------------------------------|-----------|-------------------|------------|---------------------|-------------|----------|
| Home         | Equipmen         | t and Locatio    | ns Contract Pi              | nance and HR | Inventory                               | Maintenance and Projects     | Manufact  | turing Procuremen | nt Sales   | Service Reporting   | Utilities   | - 0      |
| dd Edit      | 22 May<br>19 Dec | 2017 •<br>2017 • | Default<br>Refresh My Calls |              | Save Layou<br>Workspaces<br>Save Filter | t di My Cal di Cose          | Complete  | Hold Pending      | Release    | Print Reports       |             |          |
| Maintain +   |                  |                  | State                       | . +          | Format.                                 | 4 Work 4                     |           | Process           | +          | Print 4 Re- 4       |             |          |
| Rind         | OFIN             | H                |                             |              |                                         |                              |           |                   |            |                     |             |          |
| 1175         | 5163             | βa –             | CalRefere •                 | CalDate      | CalTime                                 | Description                  | CalType   | CalTypeDesc       | StatusDesc | CalState            | Technician  | Seriablo |
|              |                  |                  |                             |              |                                         |                              | -         |                   |            |                     |             |          |
| Information  | 4                | No Of Calls      | CN0000507                   | 12 Dec 2017  | 13:17:05                                | Paper not feeding throug     | REP       | Repair            | New        | UnAssigned          |             | 2020-103 |
| + 🖸 Durban   |                  | 48               | CN0000506                   | 12 Dec 2017  | 12:17:21                                | Paper Jam machine has s      | REP       | Repar             | New        | UnAssigned          |             | 12-98765 |
| O New        | 1                | 25               | E CN0000505                 | 12 Dec 2017  | 11:18:00                                | Service required urgently    | SERV      | Service           | New        | Awaiting Acceptance | Jade Rivers | 14-96523 |
| O IN Pr      | ogress           | 6                | E CN0000504                 | 22 Nov 2017  | 12:46:33                                | HW001111                     | NOR       | New Deal Rental   | New        | UnAssigned          |             |          |
| O Peru       | dan.             | 3                | E CN0000500                 | 21 Jun 2017  | 12:06:28                                | NDS - Test Credit and ret    | NDS       | New Deal Sale     | New        | UnAssigned          |             |          |
| () Com       | niete            | 10               | CN0000499                   | 21 Jun 2017  | 10:01:09                                | 1234                         | NOS       | New Deal Sale     | New        | Awaiting Acceptance | Ben John    |          |
| Q AI         |                  | 48               | E CN0000498                 | 20 Jun 2017  | 12:08:13                                | Test call for swap out - in  | FR.       | Parts Requirem    | New        | UnAssigned          |             | 2020-10  |
| - 🖸 Pretoria |                  | 0                | E CN0000497                 | 20 Jun 2017  | 08:27:27                                | Test edit cal linked to ass  | TEST      | Testing           | New        | Awaiting Acceptance | Joel James  | 14-9652  |
| O New        |                  | 0                | E CN0000496                 | 19 Jun 2017  | 12:14:44                                | TT002 · Weekly - Call per    | SM        | Scheduled Main    | New        | Awaiting Acceptance | Beinda S    |          |
| 🧿 İn Pr      | ogress           | 0                | E CN0000495                 | 19 Jun 2017  | 12:03:24                                | TT071 - 2 Weekly - Call p    | SM        | Scheduled Main    | New        | Awaiting Acceptance | Beinda S    | sin123   |
| () Hold      |                  | 0                | CN0000493                   | 15 Jun 2017  | 12:28:25                                | Test OrNote Totals for Pri   | NDS       | New Deal Sale     | New        | UnAssigned          |             |          |
| O Pend       | ing              | 0                | E CN0000489                 | 07 Jun 2017  | 12:45:24                                | test                         | NO5       | New Deal Sale     | New        | UnAssigned          |             |          |
| O Com        | plete            | 0                | CN0000488                   | 06 Jun 2017  | 10:20:09                                | Test creating a cal with t   | INST      | Installation      | New        | UnAssigned          |             |          |
| 0 4          |                  | 0                | E CN0000486                 | 01 Jun 2017  | 15:06:59                                | Call - Orders                | NOR       | New Deal Rental   | New        | UnAssigned          |             |          |
|              |                  |                  | E (1000048)                 | 31 May 2017  | 16:18:35                                | Bidans Quick Part Return     | 0R        | Select Call Type  | New        | UnAssigned          |             | 20-8529  |
|              |                  |                  | E CN0000481                 | 31 May 2017  | 15:11:20                                | Quick Part Return v20.7      | PR        | Parts Requirem    | New        | UnAssigned          |             | 20-8525  |
|              |                  |                  | E CN0000480                 | 29 May 2017  | 13:21:39                                | Test call with a location.   | TEST      | Testing           | New        | Awaiting Acceptance | Susan D     |          |
|              |                  |                  | E CN0000479                 | 26 May 2017  | 15:03:59                                | Test saving a call linked t  | R         | Parts Requirem    | New        | UnAssigned          |             | 14-9652  |
|              |                  |                  | E CN0000478                 | 25 May 2017  | 15:03:21                                | Invoice test v2.1.0.6 - F    | FR        | Parts Requirem    | New        | UnAssigned          |             | 2020-43  |
|              |                  |                  | CN0000475                   | 25 May 2017  | 09:16:05                                | Swap out - asset on a sh     | DR.       | Select Call Type  | New        | UnAssigned          |             | test567  |
|              |                  |                  | E CN0000474                 | 25 May 2017  | 08:40:54                                | Installation at client site  | INST      | Installation      | New        | UnAssigned          |             | 18-302   |
|              |                  |                  | E CN0000473                 | 25 May 2017  | 08:34:59                                | Contract Service v2.1.0.5    | π         | IT Requirement    | New        | UnAssigned          |             | 1020-10  |
|              |                  |                  | E CN0000472                 | 24 May 2017  | 14:38:10                                | Contract Service Test v2     | SERV      | Service           | New        | UnAssigned          |             | 2020-43  |
|              |                  |                  | E CN0000467                 | 24 May 2017  | 09:29:20                                | Call - Loan Unt Request      | REP       | Reper             | New        | UnAssigned          |             | 20-852   |
|              |                  | 1                | H CN0000464                 | 23 May 2017  | 08:54:25                                | Loan Unit Return v2.1        | REP       | Repair            | New        | UnAssigned          |             | 20-8529  |
|              |                  | 1                |                             | Const Annual | The transfer                            |                              |           | NY TATA           |            |                     |             |          |

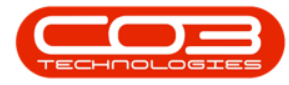

- Click on the *row selector* in front of the *call* you wish to raise a *service request* for.
- You can either click on *Edit*.

|       | ٠               |                          |                            |               | Call Listing                           | - BPO: Version 2.1.0.43 - Ex                                                                                    | ample Com | npany            |             |                     | *           | D X           |
|-------|-----------------|--------------------------|----------------------------|---------------|----------------------------------------|----------------------------------------------------------------------------------------------------|-----------|------------------|-------------|---------------------|-------------|---------------|
| P     | Home Equip      | nent and Locatio         | ons Contract P             | inance and HR | Inventory                              | Maintenance and Projects                                                                                        | Manufact  | turing Procureme | nt Sales    | Service Reporting   | Utilities   | - 0 ×         |
| Add   | 221<br>Edit 191 | May 2017 •<br>Dec 2017 • | Default<br>Refresh My Cale | Z Z           | Save Layou<br>Workspace<br>Save Filter | it ↓ My Cal ↓<br>s * ↓ Assign ↓<br>Close                                                                        | Complete  | Hold Pending     | Release     | Print Reports       |             |               |
| Maint | an 💡            |                          | State                      |               | Format.                                | . Work .                                                                                                    |           | Process          | +           | Print & Re          |             |               |
| 11 A. |                 | rh.                      |                            |               |                                        |                                                                                                    |           |                  |             |                     |             |               |
| 10 PO | d ()            | Pilter                   | Callbafura                 | Callbara      | CalTree                                | December                                                                                                    | Callina   | Culturation      | Onbeller    | Colificate          | Technician  | Carialtia     |
|       |                 |                          | Concrete                   | Cablate       | Lating                                 | Description                                                                                                    | canype    | canypevesc       | Statustiest | Calotate            | recinican   | Senano        |
| Infor | mation          | No Of Calls              | E automater                | 13.0          | 13.13.07                               | and the state of the state of the state of the state of the state of the state of the state of the state of the | 000       | Dana Maria       | Maria       | Internet            |             | 3030 103      |
| . 6   | Durban          | 48                       | E 01000307                 | 12062 2017    | 13117:05                               | Paper not reeding groug                                                                                         | REP       | Repar            | TVEW        | UnAcagned           |             | 2020-103.     |
|       | O New           | 25                       | E amount                   | 1304-2017     | 11.19.00                               | Capita can industrie has s                                                                                      | (SD)      | Fanina           | Alau.       | Austice Acception   | Inde Direct | 14 04 5 2 2 4 |
|       | In Progres      | \$ 6                     |                            | 12 Dec 2017   | 10:40:00                               | Service requires urgenay                                                                                        | NOO       | New Paul Bantal  | New         | Awaring Acceptance  | Jace KVIE'S | 14903230      |
|       | () Hold         | 3                        | E choose                   | 21.3 m 2017   | 12:00:33                               | NOC - Tast Cradit and rat                                                                                       | NDC NDC   | New Deal Kenta   | New         | University of       |             |               |
|       | O Pending       | 1                        | E (10000300                | 21.3 m 2017   | 10-01-00                               | 1954                                                                                                    | NOS       | New Peak Cale    | Nau         | Austos Arrestance   | Ren Islan   |               |
|       | Concrete        | 10                       | E (100048                  | 20.3 m 2017   | 12/09/13                               | Test call for man not - in                                                                                      | 00        | Parts Data inees | Neu         | Anality Allepane    | DOI MITTO   | 2020.102      |
| - 6   | Pretoria        | 0                        | R 0000047                  | 20 Jun 2017   | 08:77:27                               | Test edit cal loked to ast                                                                                      | TEST      | Tector           | New         | Awaiton Arrentance  | tool tames  | 14-065736     |
|       | O New           | 0                        | E 010000496                | 19 3 m 2017   | 17:14:44                               | TT002 · Weekly - Call per                                                                                       | SM        | Scheduled Main   | New         | Awaitro Acceptance  | Beleda S.   |               |
|       | () in Progres   | s 0                      | E 01000495                 | 19 Jun 2017   | 12:03:24                               | TT071 - 2 Weekly - Call o                                                                                       | SM        | Scheduled Main   | New         | Awaiting Acceptance | Beinda S.   | sin123        |
|       | 🕑 Hold          | 0                        | E 04000491                 | 15 Jun 2017   | 12:28-25                               | Test ONote Totals for Pri                                                                                       | NDS       | New Deal Sale    | New         | Untosigned          |             |               |
|       | Pending         | 0                        | E (1/0000489               | 07 Jun 2017   | 12:45:24                               | tet.                                                                                                    | NOS       | New Deal Sale    | New         | UnAssened           |             |               |
|       | O Complete      | 0                        | 010000468                  | 06 Jun 2017   | 10:20:09                               | Test creating a call with t                                                                                     | INST      | Installation     | New         | UnAssaned           |             |               |
|       | O AI            | 0                        | E CN0000486                | 01 Jun 2017   | 15:06:59                               | Call - Orders                                                                                                   | NOR       | New Deal Rental  | New         | UnAssigned          |             |               |
|       |                 |                          | 0,000483                   | 31 May 2017   | 16:18:35                               | Bdass Quick Part Return                                                                                         | DR.       | Select Call Type | New         | UnAssigned          |             | 20-852963     |
|       |                 |                          | E 010000481                | 31 May 2017   | 15:11:20                               | Quick Part Return v20.7                                                                                         | PR        | Parts Requirem   | New         | UnAssigned          |             | 20-852963     |
|       |                 |                          | E CN0000460                | 29 May 2017   | 13:21:39                               | Test call with a location.                                                                                      | TEST      | Testing          | New         | Awaiting Acceptance | Susan D     |               |
|       |                 |                          | E CN0000479                | 26 May 2017   | 15:03:59                               | Test saving a call linked t                                                                                     | PR        | Parts Requirem   | New         | UnAssigned          |             | 14-965236     |
|       |                 |                          | E CN0000478                | 25 May 2017   | 15:03:21                               | Invoice test v2.1.0.6 - F                                                                                       | FR        | Parts Requirem   | New         | UnAssigned          |             | 2020-4325     |
|       |                 |                          | CN0000475                  | 25 May 2017   | 09:16:05                               | Swap out - asset on a sh                                                                                        | DR.       | Select Call Type | New         | UnAssigned          |             | test987654    |
|       |                 |                          | E CN0000474                | 25 May 2017   | 08:40:54                               | Installation at client site                                                                                     | INST      | Installation     | New         | UnAssigned          |             | 18-30200      |
|       |                 |                          | E CN0000473                | 25 May 2017   | 08:34:59                               | Contract Service v2.1.0.5                                                                                       | π         | IT Requirement   | New         | UnAssigned          |             | 1020-1010     |
|       |                 |                          | E CN0000472                | 24 May 2017   | 14:38:10                               | Contract Service Test v2                                                                                        | SERV      | Service          | New         | UnAssigned          |             | 2020-4325     |
|       |                 |                          | E CH0000467                | 24 May 2017   | 09:29:20                               | Call - Loan Unit Request                                                                                        | REP       | Repar            | New         | UnAssigned          |             | 20-852963     |
|       |                 |                          | E 010000464                | 23 May 2017   | 08:54:25                               | Loan Unit Return v2.1                                                                                           | REP       | Repair           | New         | UnAssigned          |             | 20-852963     |
|       |                 |                          | 1                          |               |                                        |                                                                                                    |           |                  |             |                     |             |               |
| oen W | Indows *        |                          |                            |               |                                        |                                                                                                    |           |                  |             |                     | 18 Dec 20   | 17            |
|       |                 |                          |                            |               |                                        |                                                                                                    |           |                  |             |                     | 100000000   | - N. 17       |

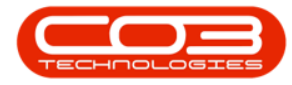

The *Call maintenance: Call ref. - []* screen will be displayed.

|                  | Home             | Equipment | t and Locat | ions C                | ontract                                         | France                          | and HR  | Inventory | Maintenance | and Projects Manufacturi       | ng Procurement | Sales 1 | Service Reporting | Ublibes | <br>8 |
|------------------|------------------|-----------|-------------|-----------------------|-------------------------------------------------|---------------------------------|---------|-----------|-------------|--------------------------------|----------------|---------|-------------------|---------|-------|
| ave              | Back             | Close     | Complete    | assign                | Þ                                               | Pending                         | Release | Recutate  | Save Layou  | t Workspaces                   | Note           |         |                   |         |       |
| Maintai          | 1                |           |             |                       | Process                                         |                                 |         |           | For         | mat a Print a                  | Info 4         |         |                   |         | _     |
| nies<br>dae teor | t ba ba de       |           | *           | Cus                   | tomer                                           | Hope Worl                       | 5       | p         |             | Relates To :<br>ReferenceType  | Reference      | Vo      |                   |         |       |
| up ies           | r m oca          |           | -           | G                     | ontact                                          | Julia Ritsor                    | 1       |           | p           | + Serial No                    | 20-852963      |         |                   |         |       |
| Func             | tions            | )         |             | Cont                  | act No.                                         | 011 768 9                       | 176     |           |             | Prior Call Reference           |                |         |                   |         |       |
| Wo               | A Orden          |           |             |                       | Advance                                         | Plot 91 Las                     | FRoad   | Ø         |             | Contract No                    | C0000004       | 2       |                   |         |       |
|                  |                  |           |             | A                     | AITC33                                          | Forest Hills                    | I INVER | -         |             | Location                       |                |         |                   |         |       |
|                  |                  |           |             |                       |                                                 | Durban So                       | uth     |           |             | Ouote Reference                |                |         |                   |         |       |
| Wo               | rk In Pro        | gress     |             | Cal                   | Птуре                                           | Repair                          |         |           | • •         | Invoice Reference              |                |         |                   |         |       |
|                  |                  |           |             | Erro                  | e Code                                          | Faulty                          |         |           |             | Order Reference                |                |         |                   |         |       |
|                  |                  |           |             | Desc                  | ription                                         | Loan Unit F                     | Return  | v2.1.0.5  | 12.1        |                                |                |         |                   |         |       |
| Not              | WS .             |           |             |                       |                                                 |                                 |         |           |             |                                |                |         |                   |         |       |
|                  |                  |           |             |                       |                                                 |                                 |         | -         |             |                                |                |         |                   |         |       |
|                  |                  |           |             | Call Date             | e Time                                          | 23 May 20                       | 17 •    | 08:54:25  | :           |                                |                |         |                   |         |       |
| 100              | o ment           |           |             | P                     | riority                                         | 2:                              |         |           |             | Conce Details 1                |                |         |                   |         |       |
|                  |                  |           |             |                       | SLA                                             | 0.00                            |         |           |             | Action                         |                |         | 1                 |         |       |
| 140              | nia              |           |             |                       |                                                 |                                 |         |           |             |                                |                |         |                   |         |       |
| nos              | а пони у         |           |             | Date Re               | quired                                          | 23 May 20                       |         |           |             |                                |                |         |                   |         |       |
| nos              | a monor y        |           |             | Date Re               | quired<br>der No                                | 23 May 20                       | u ·     |           | Ĩ.          |                                |                |         |                   |         |       |
| nos              | a nowry          |           |             | Date Re<br>On<br>Logo | der No<br>ped By                                | 23 May 20                       | iu ·    |           |             | Closure Date Time              |                | - 00:00 |                   |         |       |
| Per              | answry<br>ang th | 7         |             | Date Re<br>On<br>Logo | nquired<br>der No<br>ged By<br>Status           | 23 May 20<br>JudithM            |         |           |             | Closure Date Time<br>Closed By |                | - 00:00 |                   |         |       |
| Per              | droso y          | 3         |             | Date Re<br>On<br>Logo | equired<br>der No<br>ged By<br>Status<br>mal No | 23 May 20<br>JudithM<br>N - New | u ·     |           |             | Cosure Date Time<br>Closed By  |                | - 00:00 | 00 2              |         |       |

• Click on the *Work Orders* tile.

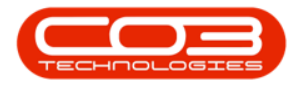

The *Work Orders for Call Ref []* screen will be displayed.

- Work Orders for Call Ref CN0000464 BPO: Version 2.1.0.43 Example Company ų X Equipment and Locations Contract: Finance and HR: Inventory: Maintenance and Projects: Manufacturing: Procurement: Sales: Service: Reporting: Utilities: 🗕 🗗 🗙 Home Save Layout Durban ٠ 1 LB 5 • Prod WO Workspaces \* Öpen Print Export Add Edt Delete Vev Close Complete Renatate Reports 🕒 Refresh Save Filter Maintain Process Format Print Reports **Current** Links 4 Enter text to search.. ø **fdWOCode** fidRequestDate fidStatus fidProjectRef fidProjectDesc fidWOType fidPriority fidInvoiceable fidSatchNo **fdDescription** Functions ۲ W00001360 Loan Unit Return v2.1.0.5 23 May 2017 0 REP 2 No Services Third Party Services Parts Swap Outs Meters 18 Dec 2017 Open Windows \*
- Click on *Third Party Services*.

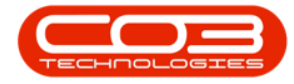

- or you can click on the *Expand* button on the *call* you wish to log a *ser-vice request* for and select the relevant *work order*.
- 2. *Right click* anywhere in the row of the *work order* where you wish to log a *service request* for and
- select *Service Requests* Add New Third Party Service Request from the *Process* pop up menu displayed.

|             | Ŧ                  |                    |       |                         | Call List                                              | ting - BP                                     | D: Version 2 | .1.0.69 - Exam                  | nple Co      | mpany                    |            |            |                | _              |             | ×    |
|-------------|--------------------|--------------------|-------|-------------------------|--------------------------------------------------------|-----------------------------------------------|--------------|---------------------------------|--------------|--------------------------|------------|------------|----------------|----------------|-------------|------|
|             | Home Equip         | ment and Locations | Co    | ntract Finance a        | and HR Inven                                           | tory Ma                                       | intenance a  | nd Projects                     | Manufac      | cturing Pr               | ocurement  | Sales      | Service R      | eporting Utili | ties — d    | P x  |
| Add Maintai | Edit 30            | L Jan 2017 🔹       | Refre | Default<br>esh My Calls | ☑ III Sa<br>III W<br>III Sa<br>III W<br>Sa<br>Sa<br>Fo | ave Layou<br>orkspaces<br>ave Filter<br>ormat | t 💰 t        | ty Call<br>Assign<br>Start<br>K | 3 (<br>se Co | C→ ト<br>mplete H<br>Proc | iold Per   | ding Re    | elease<br>Prin | Reports        |             |      |
| @ = 1       |                    | ) =1               |       |                         |                                                        |                                               |              |                                 |              |                          |            |            |                |                |             |      |
| Ind Ind     |                    | ) ritter           |       | CallReference           | CallDate                                               | Tech                                          | nician       | CallState                       |              | CallTime                 | Descripti  | on         |                |                | CallType    | Call |
| Inform      | nation             | No Of Calls        |       |                         | 23 May 2017                                            |                                               |              | InAccionad                      |              | 08-54-25                 | Loan Lini  | Dohum      | v2105          |                | DED         | De   |
| - 0         | Durban             | 202                | +     | CINODO IO I             | 201109 2017                                            | - 8                                           |              | onnaaignicu                     |              | 00.51.25                 | Louiron    | crecturn   | 12.2.0.0       |                | INC         | - Ne |
| +           | New                | 139                | 1     | Work Ord                | ers                                                    |                                               |              | 551 1.556855                    | 100000       |                          |            | 1988-2002  |                | 12. 17. S.M.   | 1000        |      |
|             | In Progret         | ess 9              |       | NOCod                   | e Descriptio                                           | on                                            | Site         | Name WOTyp                      | e Stati      | us StatusD               | escription | Priority   | WorkPriority   | RequestDate    | RequestTime | e Ir |
|             | 🕑 Hold             | 1                  |       | 9                       |                                                        |                                               |              |                                 |              |                          |            |            |                |                |             |      |
|             | Pending            | 11                 | 2     | WO000                   | 1360 Loan Unit                                         | Return                                        | v Dur        | an REP                          | 0            | Open                     |            | 2          | 0.00           | 23 May 2017    | 08:54:24    | N    |
|             | O Complete         | 42                 |       |                         | hannananan                                             |                                               | Process      |                                 |              |                          |            |            |                |                |             | +    |
|             | Closed             | 20                 |       | EL CN0000461            | 18 May 2017                                            |                                               | T Tim        | <b>a</b> 16                     |              |                          | Paper ja   | noonoon    |                |                | PR          | Pa   |
|             |                    | 202                | -     |                         | 10 May 2017                                            |                                               | Add          | New Time Book                   | king         |                          | Danas in   | 2          |                |                | 00          |      |
| - 0         | Pretoria           | 7                  | -     |                         | 10 May 2017                                            |                                               | Sen          | ices                            |              |                          | Paper jai  |            |                |                | PR          | Pe   |
|             | New                | 6                  |       | ⊞ CN0000459             | 18 May 2017                                            |                                               | Add          | New Internal S                  | ervice       |                          | Paper ja   | n          |                | ••••••         | PR          | Pa   |
|             | In Progret         | ess 0              |       | CN0000458               | 17 May 2017                                            |                                               | m Son        | rice Denuest                    | *            |                          | Error coo  | le         |                |                | PR          | Pa   |
|             | (E) Hold           | 0                  |       |                         | 17 May 201.                                            | 3                                             | Add M        | New Third Part                  | y Servic     | e Request                | Paper ja   | n          |                |                | PR          | Pa   |
|             | Pending            | 1                  |       |                         | 17 May 2017                                            |                                               | or Par       | c .                             |              |                          | Drum rep   | lacement   | for current ma | achine on site | NDS         | Ne   |
|             | O Complete         | . 0                |       | E CN0000455             | 17 May 2017                                            |                                               | Add          | Part Request                    |              |                          | Error cod  | le         |                |                | PR          | Pa   |
|             | O Closed           | 1                  |       | E CN0000454             | 17 May 2017                                            |                                               | clos         | e                               |              |                          | Faulty     |            |                |                | PR          | Pa   |
|             |                    | 7                  |       | E CN0000453             | 17 May 2017                                            |                                               | Close        | Work Order                      |              |                          | Paper Ja   | m          |                |                | . PR        | Pa   |
| - 0         | Cape Town          | 0                  | -     | E CN0000452             | 17 May 2017                                            |                                               | Con          | plete                           |              |                          | Erro cod   |            |                |                | PR          | Pa   |
|             | New                | 0                  | -     | E CN0000451             | 17 May 2017                                            |                                               | Com          | lete Work Ord                   | ler          |                          | Paper in   | n v2 1.0   |                |                | DED         | De   |
|             | 🗿 In Progre        | ess 0              | -     | CH0000451               | 17 May 2017                                            |                                               | an Rein      | state                           |              |                          | Taper Ja   |            |                |                | n nur       |      |
|             | 🕑 Hold             | 0                  | 0     |                         | 17 may 2017                                            |                                               | Rein         | tate Work Ord                   | ter          |                          | Test v2.   | 1.0.3      |                |                | uni PR      | Pa   |
|             | Pending            | 0                  |       | H CN0000449             | 17 May 2017                                            |                                               | - Coll       | nse                             |              |                          | Faulty     |            |                |                | PR          | Pa   |
|             | O Complete         | e 0                |       |                         | 20 Apr 2017                                            | Judit                                         | Colla        | ose All                         |              |                          | Retest     |            |                |                | NDR         | Ne   |
|             | Closed             | 0                  |       |                         | 13 Apr 2017                                            |                                               | 12           |                                 |              |                          | Return a   | I from sho | rt term contra | ct STC0000019  | ), DR       | Se , |
|             |                    | 0                  |       | County 107              |                                                        |                                               |              | , minut                         |              |                          |            |            |                |                |             |      |
| - 0         | Johannesbur        | g 0                |       | Count: 137              |                                                        |                                               |              |                                 |              |                          |            |            |                |                |             |      |
|             | A Now              | 0                  | * 4   | C                       |                                                        |                                               |              |                                 |              |                          |            |            |                |                |             | •    |
| Open Wir    | ndows <del>•</del> |                    |       |                         |                                                        |                                               |              |                                 |              |                          |            |            |                | 30             | Apr 2019    | 0 /  |

Either process will bring the *Service Requests for WO Code []* screen.

• Click on Add.

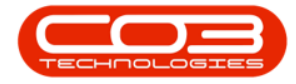

|        | ۷        |        |             |                | Servic     | e Requests | for WO Coo | le W000013  | 60 - 8PO: Ve  | rsion 2.1           | 1.0.43 - Exa | mple Company |       |          |             | 1       | 0      | Х     |
|--------|----------|--------|-------------|----------------|------------|------------|------------|-------------|---------------|---------------------|--------------|--------------|-------|----------|-------------|---------|--------|-------|
|        | Home     | Equipm | ent and Lo  | cations Contra | ct Finance | and HR     | Inventory  | Maintenance | e and Project | s Man               | ufacturing   | Procurement  | Sales | Service  | Reporting   | Utities | *      | 8 X   |
| 40     | Edit     | Delete | Back        | Save Layout    | Workspaces | Requisito  | n Bilable  | Durban      | • ,           | <b>C</b><br>leftesh | Export       |              |       |          |             |         |        |       |
|        | Mainter  | ance   |             | Format         | 4          | Prop       | . II       | C           | urrent        |                     | Print 4      |              |       |          |             |         |        |       |
|        |          |        |             |                |            |            |            |             |               |                     |              |              |       |          |             |         |        |       |
| WOO    | ode      | WOO    | Description | 11             |            | Status     | SourceRef  | SourceDes   | e.            |                     |              | CustomerName | W     | lorkCode | WorkDescrip | ition   | DeptCo | ode ( |
| 7      |          |        |             |                |            |            |            |             |               |                     |              |              |       |          |             |         |        |       |
|        |          |        |             |                |            |            |            |             |               |                     |              |              |       |          |             |         |        |       |
|        |          |        |             |                |            |            |            |             |               |                     |              |              |       |          |             |         |        |       |
|        |          |        |             |                |            |            |            |             |               |                     |              |              |       |          |             |         |        |       |
|        |          |        |             |                |            |            |            |             |               |                     |              |              |       |          |             |         |        |       |
|        |          |        |             |                |            |            |            |             |               |                     |              |              |       |          |             |         |        |       |
|        |          |        |             |                |            |            |            |             |               |                     |              |              |       |          |             |         |        |       |
|        |          |        |             |                |            |            |            |             |               |                     |              |              |       |          |             |         |        |       |
|        |          |        |             |                |            |            |            |             |               |                     |              |              |       |          |             |         |        |       |
|        |          |        |             |                |            |            |            |             |               |                     |              |              |       |          |             |         |        |       |
|        |          |        |             |                |            |            |            |             |               |                     |              |              |       |          |             |         |        |       |
|        |          |        |             |                |            |            |            |             |               |                     |              |              |       |          |             |         |        |       |
|        |          |        |             |                |            |            |            |             |               |                     |              |              |       |          |             |         |        |       |
|        |          |        |             |                |            |            |            |             |               |                     |              |              |       |          |             |         |        |       |
|        |          |        |             |                |            |            |            |             |               |                     |              |              |       |          |             |         |        |       |
|        |          |        |             |                |            |            |            |             |               |                     |              |              |       |          |             |         |        |       |
|        |          |        |             |                |            |            |            |             |               |                     |              |              |       |          |             |         |        |       |
|        |          |        |             |                |            |            |            |             |               |                     |              |              |       |          |             |         |        |       |
| (=     |          |        |             |                |            |            |            | -           |               |                     |              |              |       |          |             |         |        |       |
| Open W | Indows * | 0      |             |                |            |            |            |             |               |                     |              |              |       |          |             | 18 Dec  | 2017   |       |

The *Third Party Services* screen will be displayed.

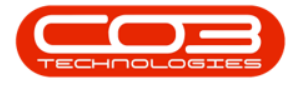

- Work Order: This will auto populate with the work order number initially selected.
- Service: Click on the search icon and select the service required.
- **Description:** The description will populate as you select the above service. Type in any additional information for the supplier, e.g. Serial Number as this detail will pull through to the Purchase Order.
- **Quantity:** The quantity will auto populate but can be changed by typing in the correct quantity.
- **Price:** The price will auto populate with what's set up on the system but can be changed by typing in the correct price.
- Assigned To: This will auto populate with the person currently creating the service request but you can click on the search icon and select an alternative person if required.
- **Required Date:** This will auto populate with the current date but you can click on the drop down arrow and use the calendar function to select a different date if required.
- Billable: Select this option if the service is billable.
  - **Note:** This will be set to billable by default, unless the service is linked to the contract as an inclusion.
- **Comment:** Type in any additional comments here if required.

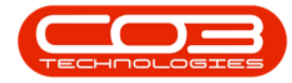

| ·             |                    |          | Thi            | ird Party Serv | ices - BPO: Version 2.1.0.43 | Example Comp  | any         |       |         |           | 1        | 0 |   |
|---------------|--------------------|----------|----------------|----------------|------------------------------|---------------|-------------|-------|---------|-----------|----------|---|---|
| Home Equip    | nent and Locations | Contract | Finance and HR | Inventory      | Maintenance and Projects     | Manufacturing | Procurement | Sales | Service | Reporting | Utitites | * | ð |
| 0             |                    |          |                |                |                              |               |             |       |         |           |          |   |   |
| Back          |                    |          |                |                |                              |               |             |       |         |           |          |   |   |
| cess .        |                    |          |                |                |                              |               |             |       |         |           |          |   |   |
| No. 1         |                    |          |                |                |                              |               |             |       |         |           |          |   |   |
|               |                    |          |                |                |                              |               |             |       |         |           |          |   |   |
|               |                    |          |                |                |                              |               |             |       |         |           |          |   |   |
|               |                    |          |                |                |                              |               |             |       |         |           |          |   |   |
|               |                    |          |                |                |                              |               |             |       |         |           |          |   |   |
| Work Order    | W00001360          |          |                |                |                              |               |             |       |         |           |          |   |   |
| Service       |                    |          | P •            |                |                              |               |             |       |         |           |          |   |   |
| Description   |                    |          |                |                | · •                          |               |             |       |         |           |          |   |   |
|               |                    |          |                |                |                              |               |             |       |         |           |          |   |   |
|               |                    |          |                |                |                              |               |             |       |         |           |          |   |   |
|               |                    |          |                |                |                              |               |             |       |         |           |          |   |   |
|               |                    |          |                |                |                              |               |             |       |         |           |          |   |   |
| Quantity      | 1                  | •        |                |                |                              |               |             |       |         |           |          |   |   |
| Price         |                    | •        |                |                |                              |               |             |       |         |           |          |   |   |
| Assigned To   | Sarah Mider        |          | •              |                |                              |               |             |       |         |           |          |   |   |
| Required Date | 19 Dec 2017 •      |          |                |                |                              |               |             |       |         |           |          |   |   |
| Billable      |                    |          |                |                |                              |               |             |       |         |           |          |   |   |
| Comment       |                    |          |                |                | · •                          |               |             |       |         |           |          |   |   |
|               |                    |          |                |                |                              |               |             |       |         |           |          |   |   |
|               |                    |          |                |                |                              |               |             |       |         |           |          |   |   |
|               |                    |          |                |                |                              |               |             |       |         |           |          |   |   |
|               |                    |          |                |                |                              |               |             |       |         |           |          |   |   |
|               |                    |          |                |                |                              |               |             |       |         |           |          |   |   |
|               |                    |          |                |                |                              |               |             |       |         |           |          |   |   |

• When you have finished adding the details to the Third Party Services screen, click on *Save*.

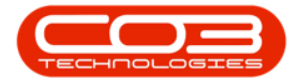

|        | ٠         |                 |            |              | 1             | hird Party Serv | ices - BPO: Version 2.1.0.43 | - Example Comp | any         |       |         |           | -       | ۵    | Х  |
|--------|-----------|-----------------|------------|--------------|---------------|-----------------|------------------------------|----------------|-------------|-------|---------|-----------|---------|------|----|
| V      | Home      | Equipment and L | ocations   | Contract     | Finance and H | Inventory       | Maintenance and Projects     | Manufacturing  | Procurement | Sales | Service | Reporting | Utities |      | θ× |
|        | 0         |                 |            |              |               |                 |                              |                |             |       |         |           |         |      |    |
| Save   | Back      |                 |            |              |               |                 |                              |                |             |       |         |           |         |      |    |
| Proce  | 55 x      |                 |            |              |               |                 |                              |                |             |       |         |           |         |      |    |
|        | 96        |                 |            |              |               |                 |                              |                |             |       |         |           |         |      |    |
|        |           |                 |            |              |               |                 |                              |                |             |       |         |           |         |      |    |
|        |           |                 |            |              |               |                 |                              |                |             |       |         |           |         |      |    |
|        |           |                 |            |              |               |                 |                              |                |             |       |         |           |         |      |    |
|        | 110406    |                 |            |              | _             |                 |                              |                |             |       |         |           |         |      |    |
|        | Work 0    | rder W000013    | 60         |              |               |                 |                              |                |             |       |         |           |         |      |    |
|        | Ser       | vice DEL        | aa . Caris | NA 30.853    | <i>P</i> •    |                 | -                            |                |             |       |         |           |         |      |    |
|        | Descrip   | Cion Devery r   | 66 - 90 10 | 1119 20-0323 | 107           |                 | 1.1                          |                |             |       |         |           |         |      |    |
|        |           |                 |            |              |               |                 |                              |                |             |       |         |           |         |      |    |
|        |           |                 |            |              |               |                 |                              |                |             |       |         |           |         |      |    |
|        |           |                 |            |              |               |                 | 4                            |                |             |       |         |           |         |      |    |
|        | Quar      | ntity           | 1          | •            |               |                 |                              |                |             |       |         |           |         |      |    |
|        | 1         | Price           | 350.00     | •            |               |                 |                              |                |             |       |         |           |         |      |    |
|        | Assigne   | d To Sarah Mid  | ler.       | _            |               |                 |                              |                |             |       |         |           |         |      |    |
| R      | equired ( | Date 19 Dec 20  | 17 •       |              |               |                 |                              |                |             |       |         |           |         |      |    |
|        | Bill      | able 🗹          |            |              |               |                 |                              |                |             |       |         |           |         |      |    |
|        | Comme     | ent Delvery b   | efore 14:0 | )0.          |               |                 | · ·                          |                |             |       |         |           |         |      |    |
|        |           |                 |            |              |               |                 |                              |                |             |       |         |           |         |      |    |
|        |           |                 |            |              |               |                 |                              |                |             |       |         |           |         |      |    |
|        |           |                 |            |              |               |                 |                              |                |             |       |         |           |         |      |    |
|        |           |                 |            |              |               |                 |                              |                |             |       |         |           |         |      |    |
|        |           |                 |            |              |               |                 |                              |                |             |       |         |           |         |      |    |
| Open W | indows *  |                 |            |              |               |                 |                              |                |             |       |         |           | 18 Dec  | 2017 | 1  |

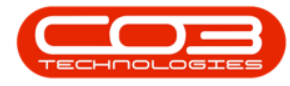

- You will return to the *Service Requests for WO Code []* screen.
- A *Service Processing* message box will pop up informing you that;
  - Service Request on WO: [] complete.
- Click on OK.

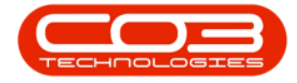

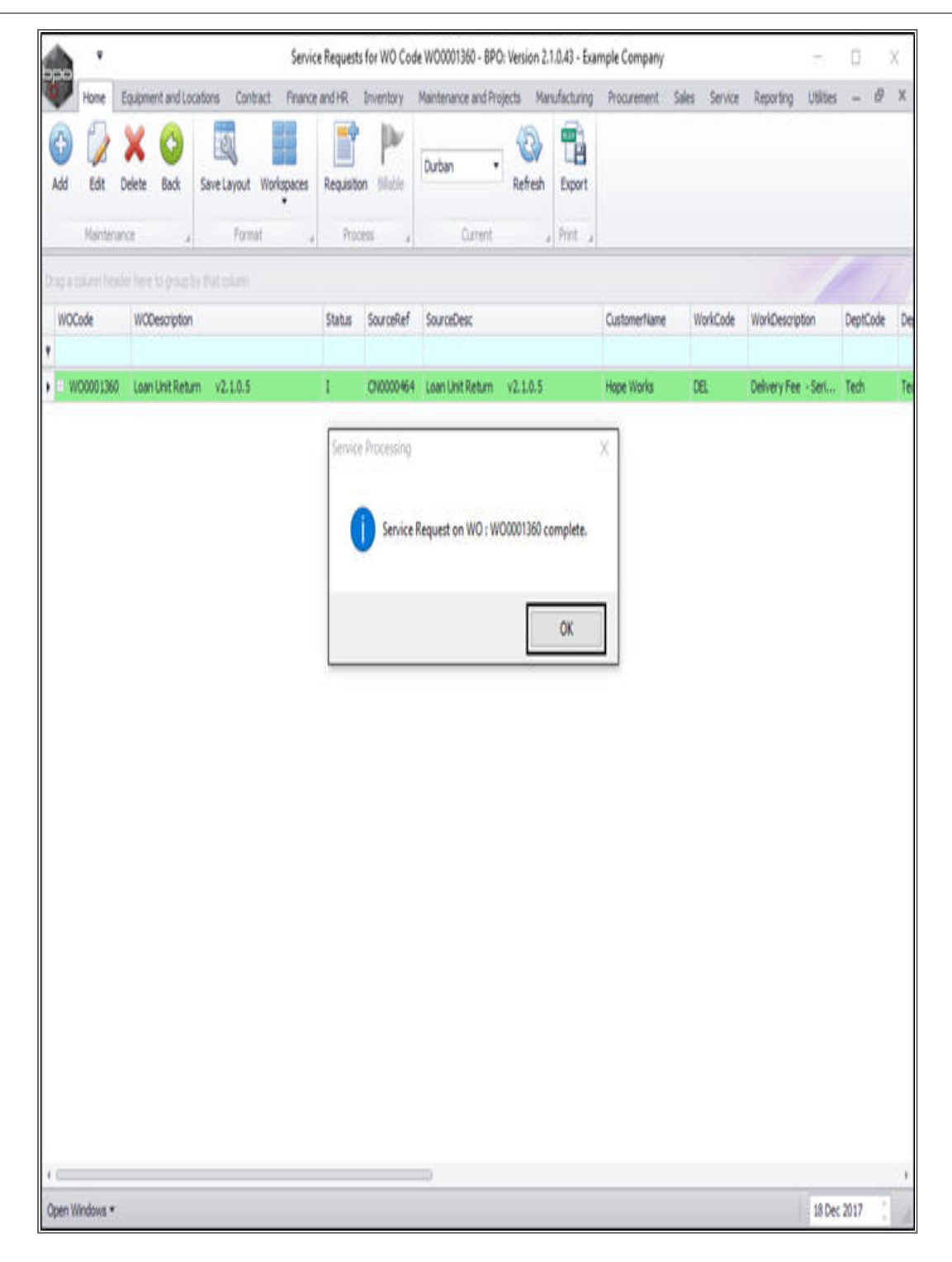

• You can now *view* the *service request details* in this screen.

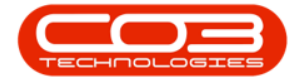

| V   | •       |             |             |            |        | Service   | Requests for | r WO Coo      | de WO0001 | 1360 - BPO: Vers | ion 2.1.0.4 | - Exar | nple Company                   |           | 17             | ۵        | Х    |
|-----|---------|-------------|-------------|------------|--------|-----------|--------------|---------------|-----------|------------------|-------------|--------|--------------------------------|-----------|----------------|----------|------|
|     | Home    | Equipm      | int and Loc | cations Co | ntract | Finance a | and HR Inv   | entory        | Maintenar | ice and Projects | Manufac     | turing | Procurement Sales Se           | rvice Rep | orting Utility | в –      | ₿ X  |
| Add | Edit    | X<br>Delete | C)<br>Back  | Save Layou | ut Wor | rkspaces  | Requisition  | line<br>Black | Durban    | • Re             | fresh Ex    | port   |                                |           |                |          |      |
|     | Mainten | arce        | ,           | Fa         | mat    |           | Process      |               |           | Current          | , hi        | ŧ,     |                                |           |                |          |      |
|     |         |             |             |            |        |           |              |               |           |                  |             |        |                                |           |                |          |      |
| WOO | ode     | WODe        | scription   |            | Status | SourceRef | f SourceDe   | ж             |           | CustomerName     | WorkCod     | e Work | Description                    | DeptCode  | DeptHame       | Quantity | Sour |
| W   | 0000136 | Loan L      | Init Return | v2.1.0.5   | I.     | CN000046  | 54 Loan Uni  | Return        | v2.1.0.5  | Hope Works       | DEL.        | Delv   | ery Fee - Serial No. 20-852963 | Tech      | Technical      |          | 1    |
|     |         |             |             |            |        |           |              |               |           |                  |             |        |                                |           |                |          |      |

MNU.122.009